## How to Make a Payment **ON NELNET.COM**

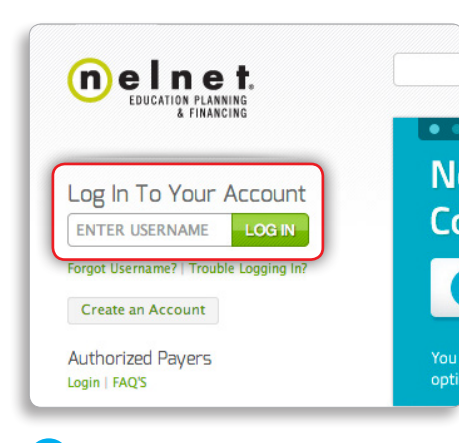

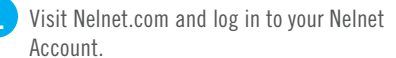

|                |                                      | Home                                 |                               |                                | A JOHN SMITH                                       | ste Cent |
|----------------|--------------------------------------|--------------------------------------|-------------------------------|--------------------------------|----------------------------------------------------|----------|
| Home           |                                      |                                      |                               |                                |                                                    |          |
| Ny info and Pr | references                           |                                      |                               |                                | Account Snapshot                                   |          |
|                |                                      | Next Due Dat                         | e: 1/26/2014                  |                                | * Outstanding Balance:                             | \$24,443 |
| Make A Pay     | ment                                 | Past Due:                            | \$2,103.70                    | 0                              | (\$ KwikPay Debit )                                | \$420.74 |
| Pay Now        |                                      | Amount Due:                          | \$420.74                      | Ð                              | @ Last Payment:                                    | \$420.74 |
| Manage Kwild   | Nay (auto-debit)                     | Pay This                             | \$2,524.44                    | 0                              | P Status                                           | STAND    |
| Ny Peyments    |                                      | Amount:                              |                               |                                | D Benefits/Details                                 | View Lo  |
| Lower My Pay   | ments                                | Milde Accou                          | ingsy Details                 |                                |                                                    |          |
| Lower My Pay   | menta                                |                                      | ints) Details                 |                                |                                                    | -        |
| Lower Ny Pay   | ments<br>Ö Las                       | t Payment:                           | \$420.74                      | on 6/26/                       | 2013                                               | -        |
| Lower By Pay   | metts<br>10 Las<br>⊯ Stat            | t Payment:                           | \$420.74<br>STANDA            | on 6/26/<br>ARD Rep            | 2013<br>ayment                                     |          |
| Cover By Pay   | ments<br>D Las<br>I≋ Stai            | t Payment:                           | \$420.74<br>STANDA            | on 6/26/<br>ARD Rep            | 2013<br>ayment                                     |          |
| Lower My Pay   | ™ Las<br>I™ Stai<br>D Ber            | t Payment:<br>tus:<br>lefits/Details | \$420.74<br>STANDA<br>View Lo | on 6/26/<br>ARD Rep<br>an Bene | 2013<br>ayment<br>fits and Details                 |          |
| Lower My Pay   | ©reats<br>Of Las<br>I™ Stat<br>C Ber | t Payment:<br>tus:<br>lefits/Details | \$420.74<br>STANDA<br>View Lo | on 6/26/<br>ARD Rep<br>an Bene | 2013<br>ayment<br>fits and Details                 |          |
| Lower My Pag   | 00 Las<br>M≇ Sta<br>D Ber            | t Payment:<br>tus:<br>tefits/Details | \$420.74<br>STANDA<br>View Lo | on 6/26/<br>ARD Rep<br>an Bene | 2013<br>ayment<br>fits and Details                 |          |
| Lower My Pay   | ©iLas<br>I™ Stai<br>DiBen            | t Payment:<br>tus:<br>lefts/Details  | \$420.74<br>STANDA<br>View Lo | on 6/26/<br>ARD Rep<br>an Bene | 2013<br>ayment<br>fits and Details<br>Make a Payme | nt »     |
| Ower by Page   | © Las<br>I≢ Sta<br>D Ber             | t Payment:<br>tus:<br>lefts/Details  | \$420.74<br>STANDA<br>View Lo | on 6/26/<br>ARD Rep<br>an Bene | 2013<br>ayment<br>ffts and Details<br>Make a Payme | nt »     |

2 After logging in, you'll see your current account information.

Payment Method

3 Click on the green Make a Payment button under your account information, or click Pay Now under Make a Payment in the left-hand menu.

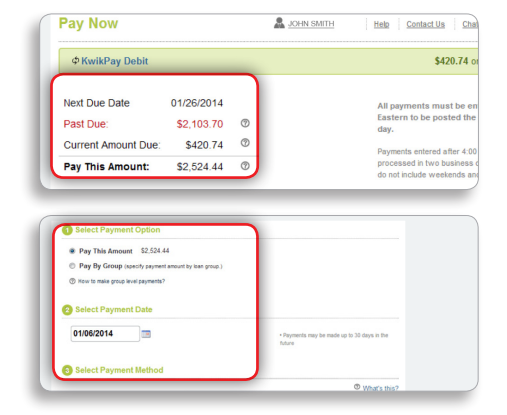

- 4 Once you're on the payment screen, you'll be able to see your current amount due, including any past-due amounts.
- 5 Upon verifying your information, select your payment amount, payment date, and payment method.

| <ul><li>Pay</li><li>Pay</li></ul> | This An<br>By Grou | iount Si<br>up (specify | 2,524.44<br>payment am | iount by loan g | roup.)       |      |
|-----------------------------------|--------------------|-------------------------|------------------------|-----------------|--------------|------|
| ⑦ How t                           | o make gr          | oup level pa            | yments?                |                 | J            |      |
| )epartmen                         | t of Edu           | cation Loa              | ns                     |                 |              |      |
| Acco                              | unt: D00           | )1XXXXX                 | x                      | Past Due        | : \$1,603.70 | Paym |
|                                   |                    |                         |                        |                 |              |      |
|                                   |                    |                         |                        |                 |              |      |
| _                                 |                    |                         |                        |                 | _            | -    |
| 0                                 | 1/06               | 6/201                   | 4                      |                 |              |      |
|                                   | 1/06               | 6/201                   | 4                      |                 |              |      |
|                                   | 1/00               | 6/201                   | 4                      |                 |              |      |
|                                   | 1/06<br>0          | 6/201                   | 4<br>Jan               | uary 2          | 2014         | 0    |
|                                   | 1/06<br>0          | 6/201                   | 4<br>Jan               | uary 2          | 2014         | 0    |

Select Payment Option

6 Under Select Payment Option, you can pay the current amount due, including any pastdue balance. You can also choose to apply any excess funds to specific loan groups.

Next, choose your payment date.

| ank Account                                                            | ⑦ Routing number:<br>Institution name:                                        | *****XXXX            |         |
|------------------------------------------------------------------------|-------------------------------------------------------------------------------|----------------------|---------|
|                                                                        | ⑦ Account number:                                                             | ******XXXXX          |         |
|                                                                        | Account type:                                                                 | Savinos              | Y       |
| Please confirm th                                                      | I Account type:<br>at your payment inform                                     | Savinos<br>mation wa | s enter |
| Please confirm th<br>Total Payment<br>Payment Amour                    | Account type:<br>at your payment inform<br>nt \$2,524.44                      | Savinos<br>mation wa | s enter |
| Please confirm th<br>Total Payment<br>Payment Amoun<br>Department of E | Account type:<br>at your payment inform<br>t \$2,524.44<br>iducation Accounts | Savinos<br>mation wa | s enter |

- 8 Finally, you'll be prompted to select your payment method. You can choose to pay with an existing account, or you can add a new bank account.
- 9 After you click Make a Payment, please confirm your payment details, read and agree to the Terms and Conditions, and click Pay Now.

| his is your receipt.                          |                   |             |                               |                   |                          |
|-----------------------------------------------|-------------------|-------------|-------------------------------|-------------------|--------------------------|
| Department of Educa<br>Confirmation<br>Number | Account<br>Number | Group<br>ID | Payment Authorization<br>Date | Payment<br>Amount | Payment Effectiv<br>Date |
| 00013000000                                   | D001X000X0X       | All         | 01/06/2014                    | \$1,924.44        | 01/06/2014               |
| leInet Serviced Loa                           | ns                |             |                               |                   | _                        |
| Confirmation<br>Number                        | Account<br>Number | Group<br>ID | Payment Authorization<br>Date | Payment<br>Amount | Payment Effectiv<br>Date |
| 0001300000X                                   | D001X00000X       | All         | 01/06/2014                    | \$600.00          | 01/06/2014               |
| ecount Information                            |                   |             |                               |                   | _                        |
| mount Paid                                    | \$2,524.44        |             |                               |                   |                          |
| count Holder's Nam                            | e test            |             |                               |                   |                          |
| stitution Name                                | BANKING E         | STABLISH    | MENT                          |                   |                          |
| ayment Method                                 | Savings ***       |             | 5                             |                   |                          |
| Contact Information                           |                   |             |                               |                   |                          |
|                                               |                   |             |                               |                   |                          |

**10** Success! Review your payment receipt and save it for your records.

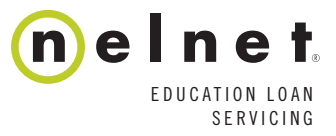

## STILL HAVE QUESTIONS? CONTACT US. 888.486.4722 | Help@Nelnet.com | Nelnet.com | 🖬 fb.com/Nelnet | 🕥 Twitter.com/Nelnet